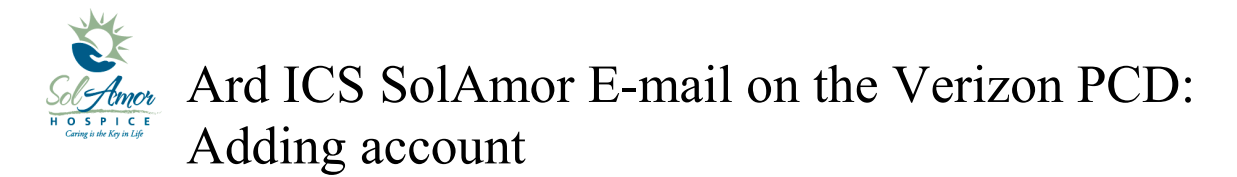

This instruction sheet will walk you through setting up a SolAmor e-mail account on a android device.

Due to the differences in Android devices some of the images may be different; however most of the steps will be the same.

Find and touch the Mail Icon on the Start screen

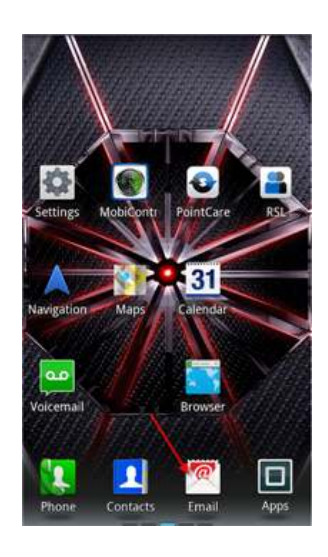

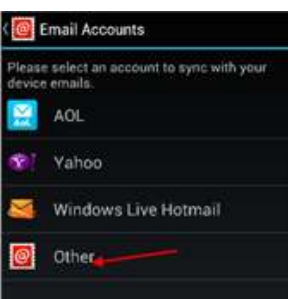

Choose Other

Tap on the check box then tap Next (This may or may not show up)

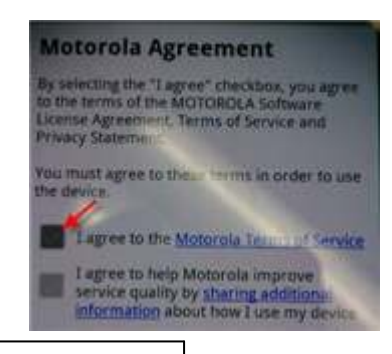

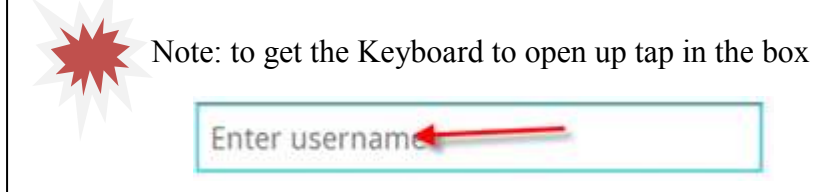

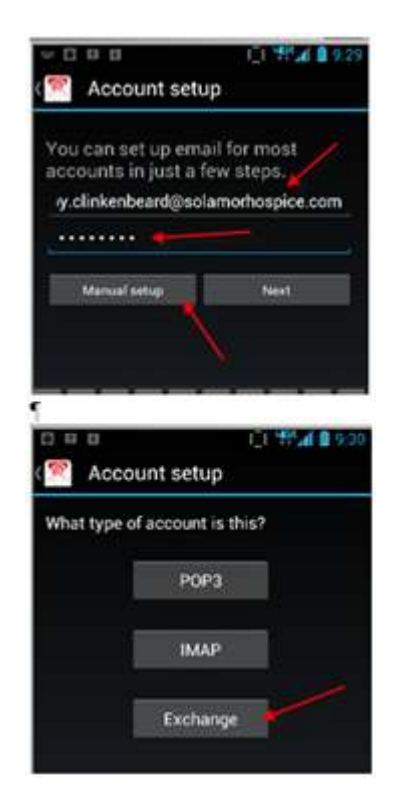

Enter e-mail address and SunPortal password

Choose Manual setup

Choose Exchange for the account type

The setup will try and fill in some info for you which will be wrong

Domain\Username = Sun\Sunportal Username (Username is <u>Not</u> firstname.lastname)

Password will carry over from previous screen

Enter Server = owa.sunh.com (<u>Not</u> solamorhospice.com)

Tap Next

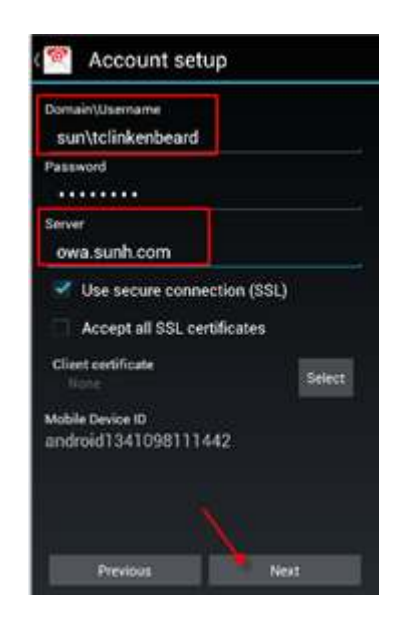

Once successful go into your e-mail account

Verify accuracy

If you get an error, tap on Edit Details and check

Spelling on your setup, also try logging into SunPortal

With the username and password you were given to

Once you get a success tap Next

Tap Done

Tap on Refresh Refresh has taken the place of Send/Receive found on the Windows mobile devices

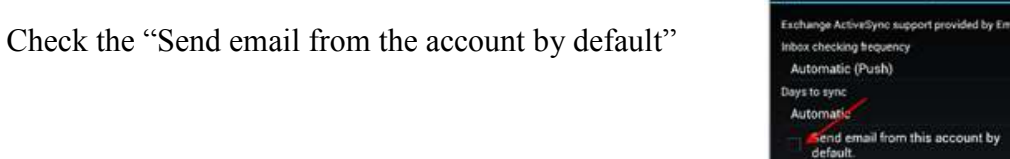

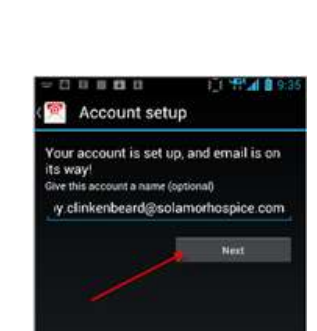

1 1 1411 4 1

nt by

Account settings

tify me when email arrives contacts from this account

Sync over Wi-Fi only

calendar from this account. Sync tasks from this account. nc email from this account. Automatically download attachments when connected to WiFi

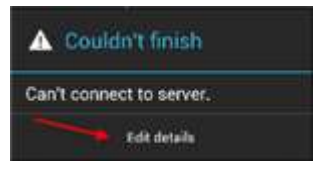

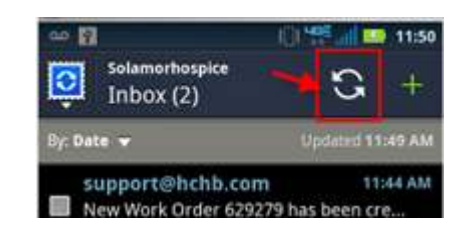

Email

Tap on the Back button until you get back

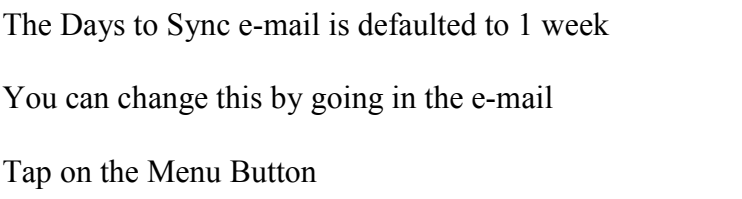

Tap on Settings

Tap on the e-mail account

Scroll down and tap on Days to sync

Tap on One Month

to the e-mail inbox

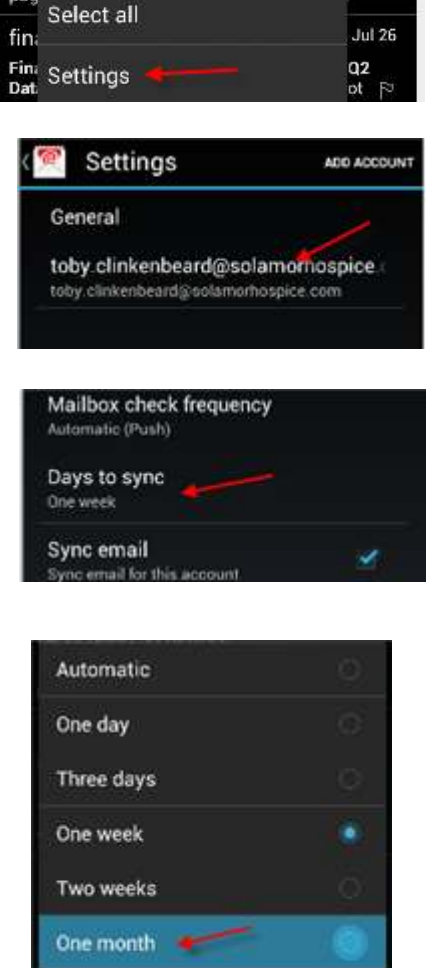

pag

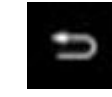

All

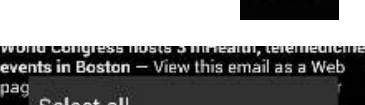

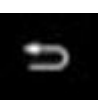

Cancel